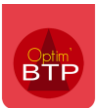

Il arrive souvent qu'un accord-cadre soit conclu avec un fournisseur sur des travaux ou des fournitures, sans préciser immédiatement la date exacte du besoin.

L'objectif est de conclure un accord sur une quantité globale définie à l'avance pour une période longue, afin d'obtenir des meilleures conditions tarifaires et gagner du temps dans la gestion des commandes.

Optim'BTP permet de gérer les accords-cadres ainsi que les commandes passées depuis ces accords.

### Paramétrage

Avec les droits superviseur, activez la gestion des accords-cadres depuis les paramètres système (Options > Paramètres > Application > Onglet « Achats »)

| 8       | Utilisateur                    |   | • | Activer l'application d'arrondis sur les quantités dans la préparation des ac | chats                                  |                           |   |
|---------|--------------------------------|---|---|-------------------------------------------------------------------------------|----------------------------------------|---------------------------|---|
| 0       | Droit utilisateur              |   | • | Activer la gestion des accords-cadres et des BL directs                       |                                        |                           | = |
|         | Type de gestion                |   |   | Activer les bons de fabrication                                               |                                        |                           |   |
| ۲       | Pièce de vente                 |   |   | Activer les demandes d'approvisionnement pour les prestations de sous tra     | aitance                                |                           |   |
| L.      | Document - Dossier             |   |   | Activer les factures fournisseur pro forma                                    |                                        |                           |   |
|         | Document - Type                |   |   | Activar la destion des incoterms pour les commandes fournisseurs              |                                        |                           |   |
|         | Logiciel externe               |   |   | Autiver la gesción des incorernis pour les commandes rournisseurs             |                                        |                           |   |
|         | Lien type externe              | = |   | Etenore le pointage ract/bl-coe aux factures liees a une prestation de so     | C Toutes                               | C. Marine de exercise     |   |
|         | Lien mode de règlement externe |   | ~ | Autoriser la creation de facture sans commande ni bon de livraison            | (• Toutes                              | Affaire de gestion        |   |
| $\odot$ | Pointage externe               |   |   | Autoriser le changement des numéros de commandes fournisseurs                 |                                        |                           |   |
| 1       | Tarifeo                        |   |   | Bloquer la commande de la prestation de sous traitance suivant la check-lis   | st (prestation et tiers)               |                           |   |
| -       | Echange EDI (Arteva)           |   |   | Création des commandes : Liste des fournisseurs réduite à ceux ayant un       | compte tiers renseigné                 |                           |   |
| ×.      | Chorus Pro                     |   | ✓ | Activer Tarifeo                                                               |                                        | Paramètres Tarifeo        |   |
|         | Norme NF 525 (TVA)             |   | ✓ | Gestion des remises fournisseurs                                              | <ul> <li>Importation Tamzag</li> </ul> | Importation Rexel-Esabora |   |
| f       | Application                    | - | • | Gestion et affichage des conversions d'unites                                 |                                        |                           | + |

## Créer un accord cadre

Créez un accord-cadre depuis le module Achat/Stock > Accord-cadre.

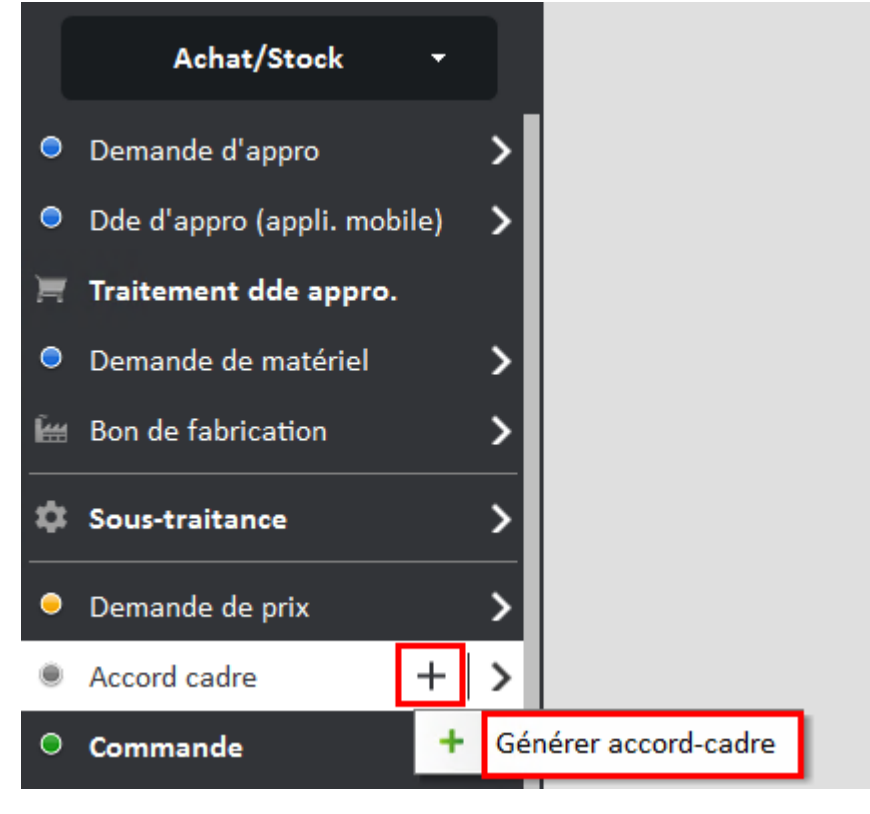

# Optim'BTP

Renseignez le fournisseur et le chantier.

Validez la création.

### Précision : Dans Optim'BTP, l'accord-cadre est géré par chantier.

#### Accord-cadre

| Numéro          | AC2407002 |         | Date      | 03/07/2024         | 3       | <u>Responsable</u> | GIRARD Alain |  |
|-----------------|-----------|---------|-----------|--------------------|---------|--------------------|--------------|--|
| Fournisseur     | ABONDANCE | $\odot$ | Fournisse | eur de ABONDANCE ( | ABONDAN | CE)                |              |  |
| <u>Chantier</u> | 104267    | $\odot$ | Chantier  | de VINCENNES (VIN  | CENNES) |                    |              |  |
| Message         | Message   |         |           |                    |         |                    |              |  |
|                 |           |         |           |                    |         |                    |              |  |
|                 |           |         |           |                    |         |                    |              |  |

Renseignez les **articles** et les **quantités** prévues pour chaque article. Vous pouvez intégrer les articles depuis votre base article (F4 ou raccourci « base article » en bas de la fenêtre, ou en saisie libre).

Il est également possible de renseigner **un numéro de devis** (devis fournisseur).

La coche « sur ordre » est active par défaut.

Validez l'accord-cadre.

| 🚟 Accord-cadre   |                            |                                                 |                     |            |                             |            |                      |                             |                    |                   |                    | - 0              | ×      |
|------------------|----------------------------|-------------------------------------------------|---------------------|------------|-----------------------------|------------|----------------------|-----------------------------|--------------------|-------------------|--------------------|------------------|--------|
| Numero           | AC2407001                  | Date 03/07/20                                   | 24 🔊 Nu             | m. devis   |                             |            |                      | Fourniss                    | eur                | Lieu de livra     | ison               | Edition          | ?      |
| Responsable      | GIRARD Alain               | -                                               | Soc                 | ciété      | Rouen                       |            | -                    | Fournisseur o               | Ie ABONDAN         | E                 |                    |                  |        |
| <u>Chantier</u>  | 104267                     | Chantier de VINCE                               | NNES (VINCEN        | NES)       |                             |            |                      | 02 Rue de RH<br>74360 ABOND | ONE-ALPES<br>ANCE  |                   |                    |                  |        |
| Type prestation  | Achat                      | <ul> <li>Cond. rè</li> </ul>                    | gl. Vir45           | •          | Virement à                  | 45 jours   | ;                    |                             |                    |                   |                    | 00.08.07         | 06.05  |
| Datelivraison    | 31/07/2024 🔊 ।             | ieuliyr. Livraison sur                          | chantier            |            |                             | -          | Sur ordre            | Env 02 33 70                | 02.49              | ail info@alter    | • h fr             | et 09.08.07.     | 00.05  |
|                  |                            |                                                 |                     |            |                             |            |                      | Fax 02.33.79                | .02.47             | an moeacce        |                    |                  |        |
| Message          | Message                    |                                                 |                     |            |                             |            |                      |                             |                    |                   |                    |                  |        |
| Détail —         |                            |                                                 |                     |            |                             |            |                      |                             |                    |                   |                    |                  |        |
| Code             | Ref fournisseur            | Designat                                        | ion                 | Txt I      | <u>Jnite</u>                | <u>Qte</u> | PAU                  | PAT                         | Date livr          | Type d'artic      | <u>cle</u> Famille | Poste to         | /x     |
|                  |                            |                                                 |                     |            | U                           | 0,000      | 0,0000 €             | e 0,00                      | € 31/07/202        | 4 MT              |                    | Chantier         |        |
| *                |                            |                                                 |                     | *          |                             |            |                      |                             |                    | *                 | *                  | *                |        |
| ¢ Code Q         | e Ref fournisseur <b>Q</b> | ¢<br>Désignatio                                 | n <b>q</b> .        | Txt Unit   | e <b>q</b> <sup>‡</sup> Qte | ٩          | PAU Q                | PAT Q                       | Date livr <b>Q</b> | Type<br>d'article | Famille <b>Q</b>   | ¢<br>Poste tvx Q |        |
| ACBE<br>B600TS   |                            | Acter a beton diametri<br>Tête de sécurité diam | eomm<br>ètre 500 mm |            | 20.0                        | 00         | 1,0000€<br>180,2500€ | 100,00€                     | 31/07/2024 /       | AT                |                    | Chantier         |        |
|                  |                            |                                                 |                     |            | 20,0                        |            |                      | 0 000,00 0                  |                    |                   |                    |                  | 6      |
|                  |                            |                                                 |                     |            |                             |            |                      |                             |                    |                   |                    |                  |        |
|                  |                            |                                                 |                     |            |                             |            |                      |                             |                    |                   |                    |                  |        |
|                  |                            |                                                 |                     |            |                             |            |                      |                             |                    |                   |                    |                  |        |
|                  |                            |                                                 |                     |            |                             |            |                      |                             |                    |                   |                    |                  |        |
|                  |                            |                                                 |                     |            |                             |            |                      |                             |                    |                   |                    |                  |        |
|                  |                            | Glisser sur cet écran                           | des articles (      | ou des lig | nes de préj                 | aration    | d'achats pour        | les ajouter à l             | la commande        |                   |                    |                  | - 5    |
| 41 - t - d t t   |                            | the Edministration in the                       |                     |            |                             |            |                      |                             |                    | Général —         |                    |                  |        |
| *Liste deroulant | e accessible par la to     | ouche F4 ou par la ba                           | rre d espace        |            |                             |            |                      |                             |                    | Montant           | _                  | 3                | 705,00 |
|                  |                            |                                                 | Import              | 🛓          | Tarifeo                     | Ва         | se articles          |                             |                    | Nombre d          | le ligne           |                  | 2      |
|                  | Enregistrer un docum       | ent                                             |                     |            |                             |            |                      | 🗌 Gén                       | ération auton      | natique du mai    | l à la validatio   | on 🥑             | ۲      |

## Créer une commande depuis l'accord cadre

### Première commande

Depuis l'accord cadre, cliquez sur « Commande ».

Par défaut, le bon de commande **reprend les articles avec les quantités** indiquées dans l'accord-cadre.

Pour les commandes suivantes, c'est la quantité restant à commander depuis l'accord-cadre qui se renseigne (quantité prévue dans l'accord - quantité d'articles déjà commandés)

Vous pouvez modifier les quantités en double cliquant dans la case « Qte ».

Validez la commande.

| Com            | mande     |            |            |                    |               |                  |                |                |             |            |               |                  |                          |                    | - U          |          |
|----------------|-----------|------------|------------|--------------------|---------------|------------------|----------------|----------------|-------------|------------|---------------|------------------|--------------------------|--------------------|--------------|----------|
| Numero         | ide —     | CDR2400    | 34         | Date               | 05/07/202     | 4 🗿 Num.         | devis          |                |             |            | Fournisseu    | ır               | Lieu de livrai:          | son                | Edition      | ?        |
| Response       | able      | GIRARD A   | Nain       | •                  |               | Socié            | té Ro          | uen            |             | •          |               |                  |                          |                    |              |          |
| Chantie        | r (def)   | 104267     |            | Chantie            | r de VINCENI  | NES (VINCENNE    | <u>S)</u>      |                | Autre       | 2          |               |                  |                          |                    |              |          |
| Type pre       | station   | Achat      |            | •                  | Cond. règl    | . Vir45          | ▼ Virem        | ent à 45 jours | ;           |            |               |                  |                          |                    |              |          |
| ,<br>Date livr | aison     | 31/07/2    | 024 8      | Lieulivr. Li       | vraison sur c | hantier          |                | -              | Sur ord     | CP         | 94300         | Ville            | VINCENNES                | ;                  |              |          |
| Message        |           | Message    |            |                    |               |                  |                |                |             | Cont       | tact          |                  |                          | Tel                |              |          |
| 5              |           |            |            |                    |               |                  |                |                |             |            |               |                  |                          |                    |              |          |
| Détail —       |           |            |            |                    |               |                  |                |                |             |            |               |                  |                          |                    |              |          |
| Code           | e Ref     | fournisse  | eur        | <b>Designation</b> | Txt           | <u>Chantier</u>  | <u>Unite</u>   | <u>Qte</u>     | PAU         |            | PAT           | <u>Date livr</u> | Type d'articl            | <u>e</u> Famille   | Poste tv     | /x       |
|                |           |            |            | Commenda           | 10-           | 4267             | U              | 0,000          | 0,0         | € 000      | 0,00€         | 31/07/2024       | MT                       |                    | Chantier     |          |
| *              |           |            |            | Commande           |               |                  |                |                |             |            |               |                  | ~                        | *                  | *            |          |
| Code           |           | Ref        |            |                    | Vous pouve    | z préciser les o | quantités à c  | ommander (ou   | livrées)    | en modifi  | ant la valeur | de la colonne    | e 'Qté'. <sup>icle</sup> | e Famille          | Poste tv     | 1        |
| ACBE           |           |            | Acier a    |                    | Celle-c1 est  | pre renseigne    | e avec les qui | antites restar | ites de l'a | accord-ca  | adre.         |                  |                          |                    | Chantier     | <u> </u> |
| 300013         |           |            | iete u     |                    |               |                  |                | ОК             |             |            |               |                  |                          |                    | Chancier     |          |
|                |           |            |            |                    |               |                  |                |                |             |            |               |                  |                          |                    |              | $\sim$   |
|                |           |            |            |                    |               |                  |                |                |             |            |               |                  |                          |                    |              |          |
|                |           |            |            |                    |               |                  |                |                |             |            |               |                  |                          |                    |              |          |
|                |           |            |            |                    |               |                  |                |                |             |            |               |                  |                          |                    |              |          |
|                |           |            |            |                    |               |                  |                |                |             |            |               |                  |                          |                    |              | ( m      |
|                |           |            |            | Glisser su         | r cet écran o | des articles ou  | des lignes de  | préparation    | d'achats i  | pour les d | aiouter à la  | commande         |                          |                    |              | -        |
| 4              |           |            |            |                    |               | 111              | -              |                |             |            |               |                  |                          |                    | >            | 0        |
| *Liste de      | éroulante | e accessi  | ble par la | a touche F4 o      | u par la barr | re d'espace      |                |                |             |            |               |                  | Général<br>Montant       |                    | 1            | 852,50   |
|                |           |            |            |                    |               | K Import         | . 실 Tarife     | eo 🍖 Re        | emise fou   | rnisseur . | 🔊 Bas         | e articles       | Nombre de                | ligne              |              | 2        |
|                |           |            |            |                    |               |                  |                |                |             |            |               |                  |                          |                    |              |          |
|                |           | Enregistr  | rer un doo | ument              |               |                  |                |                |             |            | Gener         | ation automa     | itique du mail           | a la validation    | $\checkmark$ |          |
|                |           |            |            |                    |               |                  |                |                |             |            |               |                  |                          |                    |              | -        |
| Cod            | e Re      | f fourniss | eur        | Designation        | Txt           | <u>Chantier</u>  | Unite          | <u>Qte</u>     |             | PAU        | PAT           | Date             | livr <u>Type d</u>       | <u>'article</u> Fa | mille F      | oste tvx |
|                |           |            |            |                    |               | 104267           | U              | 0,000          | D           | 0,0000€    | e 0,0         | 00€ 30/07/       | 2024 MT                  |                    | Ch           | antier   |
| *              |           |            |            |                    | 0             | Chantier de VI   | NCENNES - C    |                |             |            |               |                  | *                        | *                  | *            |          |
| Code           | Ref four  | nisseur    |            |                    | Désignatio    | n                |                | Txt Chantie    | er Unite    | Qte        | PAU           | PAT              | Date livr                | Type d'artic       | le Famille   | Poste t  |
| ACBE           |           | Ac         | cier à bé  | ton diamètre 8     | mm            |                  |                | 104267         | U           | 50,000     | 1,0000€       | 50,00€           | 30/07/2024               | 4 MT               |              | Chantie  |
| B600TS         |           | Té         | ëte de sé  | curité diamèti     | re 500 mm /   | 600 mm pour t    | uyau béton     | 104267         | U           | 20,000     | 180,2500€     | 3 605,00 €       | 30/07/2024               | 4 MT               |              | Chantie  |

Depuis la commande, dans le menu « Traitement », vous pouvez accéder à l'accord-cadre :

|                         | ī      |                             |      |                                | Général<br>Montant | 1 8              | 52,50 |
|-------------------------|--------|-----------------------------|------|--------------------------------|--------------------|------------------|-------|
|                         |        |                             |      |                                | Nombre de ligne    |                  | 2     |
| Enregistrer un document | Valide | C <sup>C <u>Trai</u>t</sup> | emen | Modifier                       | Envoyer par mail   | Marimer Imprimer |       |
|                         |        |                             |      | Ouvrir l'accord cadre AC240700 | 12                 |                  |       |
|                         |        |                             | -    | Mottro à l'état anyoyé         |                    | Id:74611         |       |

# Optim'BTP

De la même manière, depuis le menu traitement de l'accord-cadre, vous pouvez accéder à la commande :

|                         | Montant Nombre de ligne                                                                     | 3 705,00 |
|-------------------------|---------------------------------------------------------------------------------------------|----------|
| Enregistrer un document | <u>Traitementr</u> Commande <u>Bon de livraison</u> <u>Envoyer par mail</u> <u>Imprimer</u> | 8        |
|                         | Commande      Ouvrir la commande CDR240006                                                  |          |

Les quantités restant à commander ont été mises à jour sur l'accord-cadre

| * | ¢<br>Code | ٩ | Ref fournisseur <b>Q</b> | Désignation                   | <b>X</b> Tx | ¢<br>t Jniti | ¢ Qte <b>Q</b> | ¢<br>Palj q | PAT Q      | Date livr Q | type<br>d'article | ¢<br>Famille Q | ¢<br>Poste tvx □ | Reste à commander |
|---|-----------|---|--------------------------|-------------------------------|-------------|--------------|----------------|-------------|------------|-------------|-------------------|----------------|------------------|-------------------|
| ~ | ACBE      |   |                          | Acier à béton diamètre 8 mm   | 1-          | U            | 100,           | 1,0000€     | 100,00€    | 30/07/2024  | MT                |                | Chantier         | 50,000            |
| Г | B600TS    |   |                          | Tête de sécurité diamètre 500 | r           | U            | 20,000         | 180,2500€   | 3 605,00 € | 30/07/2024  | MT                |                | Chantier         | 0,000             |
|   |           |   |                          |                               |             |              |                |             |            |             |                   |                |                  |                   |

### Deuxième commande

Depuis l'accord cadre, cliquez sur **« Commande »** pour générer la deuxième commande.

Seule la ligne avec une quantité restant à commander est insérée dans le bon de commande.

La quantité d'articles sur le bon de commande correspond au reste à commander de l'accordcadre. Cette quantité est modifiable.

|      |                 |                             |      | 10426    | 7       | L          | J               | 0,000         | 0,000                   | 0€ 0,0         | 0€ 30   | /07/2024  | MT        |                     | Chantier             |
|------|-----------------|-----------------------------|------|----------|---------|------------|-----------------|---------------|-------------------------|----------------|---------|-----------|-----------|---------------------|----------------------|
| *    |                 |                             |      | Chanti   | er de V | INCENNE    | S - C           |               |                         |                |         |           | *         | *                   | ×                    |
| Code | Ref fournisseur | Désignation                 | Type | Chaption | Unite   | 01-        |                 |               |                         |                | -       |           | iê.       | 14                  | é                    |
|      |                 | Designation                 | IX   | Chantier | Unite   | Qte        | PAU             | PAI           | Datelivr                | Type d'article | Famille | Poste tvx | Fabricant | 🔍 🏾 Famille re      | emise 🔍 🍈 F 🛽        |
| ACBE |                 | Acier à béton diamètre 8 mm |      | 104267   | U       | Qte 50,000 | PAU<br>1,0000 € | PAI<br>50,00€ | Date livr<br>30/07/2024 | Type d'article | Famille | Chantier  | Fabricant | <b>Q</b> Famille re | emise <b>Q</b> i Fil |

Nouveauté depuis la version 2024.51 : Si vous commandez plus de quantité que celle prévue dans l'accord-cadre, la case « Qte » sur l'article passe en rouge avec une info-bulle « Le cumul de la commande (X unités) pour cette ligne est supérieure à l'accord-cadre (X unités de l'accord cadre) »

| Code | Ref<br>fournisseur | Désignation              | Txt | Chantier | Unite | Qte    | PAU            | PAT         | Datelivr      | Type d'article | Famille         | Poste tvo    | 1     |
|------|--------------------|--------------------------|-----|----------|-------|--------|----------------|-------------|---------------|----------------|-----------------|--------------|-------|
| ACBE |                    | Acier à béton diamètre 8 |     | 104267   | U     | 75,000 | 1,0000€        | 75,00€      | 30/07/2024    | MT             |                 | Chantier     |       |
|      |                    |                          |     |          |       |        |                |             |               |                |                 |              |       |
|      |                    |                          |     |          |       |        | Le cumul de co | mmande (147 | U) pour cette | ligne est supe | érieur à l'acco | ord cadre (1 | 00 U) |
|      |                    |                          |     |          |       |        |                |             |               |                |                 |              |       |

Vous retrouverez également la même information au niveau de l'accord cadre, avec le message suivant « Le cumul de commande (X unités commandées) pour cette ligne est supérieur à l'accord cadre (X unités de l'accord-cadre).

| • | ¢<br>Code | ٩ | Ref fournisseur 🔍 | ¢<br>Désignation O            | Txt | ¢<br>InitiQ | ¢ Qteq | ¢<br>Pau q    | ¢<br>Pat Q | ¢<br>Date livr <b>Q</b> | Type<br>d'article | Famille q   | Poste tvx Q   | * Reste à commander |
|---|-----------|---|-------------------|-------------------------------|-----|-------------|--------|---------------|------------|-------------------------|-------------------|-------------|---------------|---------------------|
| Г | ACBE      |   |                   | Acier à béton diamètre 8 mm   |     | U           | 100,   | 1,0000€       | 100,00€    | 30/07/2024              | MT                |             | Chantier      | 0,000               |
|   | B600TS    |   |                   | Tête de sécurité diamètre 500 | r 🔚 | U           | 20,000 | 180.2500 €    | 3 605.00 € | 30/07/2024              | мт                |             | Chantier      | 0.000               |
|   |           |   |                   |                               |     |             |        | Le cumul de o | commande   | (136 U) pour (          | cette ligne est   | t supérieur | à l'accord ca | dre (100 U)         |
|   |           |   |                   |                               |     |             |        |               |            |                         |                   |             |               |                     |
|   |           |   |                   |                               |     |             |        |               |            |                         |                   |             |               |                     |